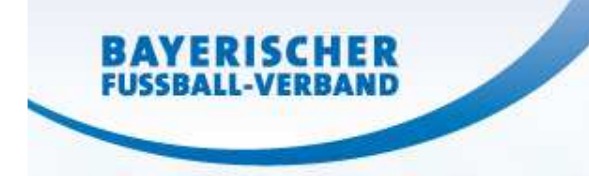

# **Spielbericht online**

### Florian Weißmann

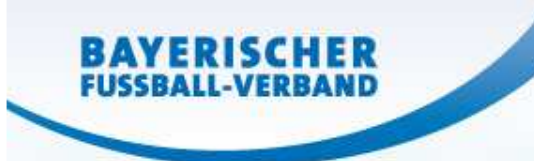

### Spielbericht online: Vorbereitung

Vereine

Erstellung Spielberechtigungsliste

Hinweis Fehlerquellen: Geschlecht des Spielers falsch hinterlegt ggf. fehlen Spieler ► Kontakt Passstelle

vor dem Spiel

#### Änderungen sind jederzeit möglich

Hinweis Spielgemeinschaften:

Hier kann nur der federführende Verein Änderungen vornehmen.

Hinweis: Anmeldung nur mit richtiger Kennung möglich NICHT Postfach-Kennung!

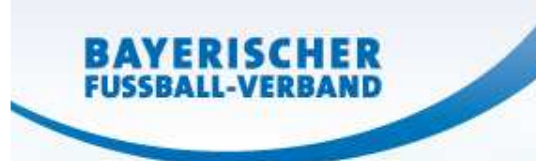

### Spielbericht online: Vorbereitung

Vereine

"Ausfüllen" des SBO

Freigabe der Aufstellung (spätestens 30 Min. vor Spielbeginn) \*

vor dem Spiel

Schiedsrichter

SBO ansehen Passkontrolle Nichtantritt Schiri Meldung durch einen Verein \*\* Zustimmung zum SR\*\*\*

Hinweise:

- "Ausfüllen" ist bereits nach dem letzten Spiel möglich somit auch am Vortag
- ✓ Pässe müssen in der Reihenfolge der Aufstellung im SBO sortiert sein

\*) SR kann Freigabe "erzwingen" – bei Nichtantritt eines Vereins ist keine Freigabe notwendig

- \*\*) Herren: ab Kreisklasse & Junioren ab Bezirksoberliga: beide Vereine
- \*\*\*) Der Nicht-SR-stellende Verein erfasst seine Zustimmung vor dem Spiel im Feld "sonstige Vorkommnisse"

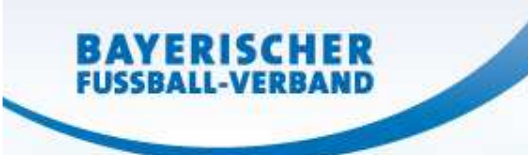

### Spielbericht online: nach dem Spiel am Spielort

Schiedsrichter (Bei Nichtantritt SR übernimmt diese Aufgabe der Heimverein)

ggf. Korrektur der Aufstellung (kurzfristige Änderung in der Aufstellung) "Ausfüllen" des Spielverlaufs

- ✓ Spielzeiten
- Ergebniseingabe (ggf. Ausfall / Abbruch / Nichtantritt)
- ✓ Spesen
- ✓ Sonstige Vorkommnisse
  - ✓ fehlender Spielerpass
  - ✓ Passkontrolle nicht in Ordnung
  - ✓ Fehlverhalten Trainer / sonstige Personen
- ✓ Auswechslungen

✓ Verwarnungen, Zeitstrafen, Gelb-Rote Karten, Feldverweise (=sof. Sperre)
 Freigabe des Spielverlaufs (spätestens 1 Stunde nach Spielende!)

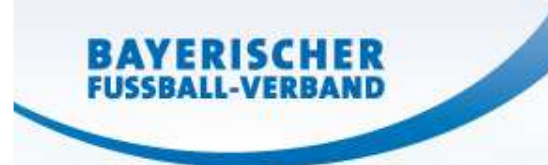

### Spielbericht online: nach dem Spiel zu Hause

Schiedsrichter (Bei Nichtantritt SR übernimmt diese Aufgabe der <u>Heimverein</u>) Meldung über Feldverweis an SBO hochladen

► spätestens am zweiten Werktag nach dem Spiel (gem. SpO)

nach dem Spiel

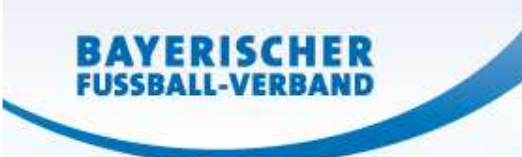

### Spielbericht online: Spielleiter

#### **Spielleiter**

Kontrolle Spielberichtsbogen (Filter)

- ✓ Nichtantritt Schiri ► Filtern nach "Nacherfassung erfolgt" (Kontrolle "Status")
- ✓ Nichtantritt Verein(e) ► Gesamtübersicht Hinweis "Na …" oder Gebietsabfrage
- ✓ Sonstige Vorkommnisse
- ✓ Rote Karten
- ✓ Weiterleiten des Spielberichtsbogen (Teil 1 + Teil 2 + ggf. Meldung) an

------

- ✓ das verantwortliche Sportgericht
- ✓ den betroffenen Verein
- ✓ Nichtantritt Schiri: an SR-Organ & Rückmeldung abwarten
- über das Postfachsystem

#### Hinweis:

Sonstige Vorkommnisse werden im Teil 2 des SBO angezeigt/angedruckt Meldungen über Feldverweise sind gesonderte Dokumente

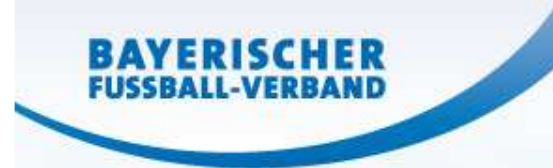

### Spielbericht online: Verein

| Vereinsverant | wortlicher |
|---------------|------------|
|---------------|------------|

Postfach öffnen

Stellungnahme an verantwortliches Sportgericht senden

\_\_\_\_\_

über das Postfachsystem

nach dem Spiel

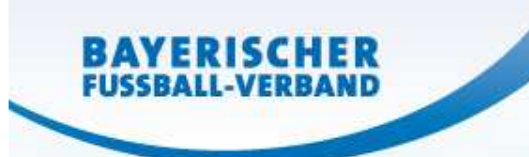

### Spielbericht online: SR-Organ

#### **SR-Einteiler**

Postfach öffnen

SR von Spiel absetzen mit Typ "nicht angetreten"

Rückmeldung an SL des eingeteilten SR zur Weitergabe ans Sportgericht

nach

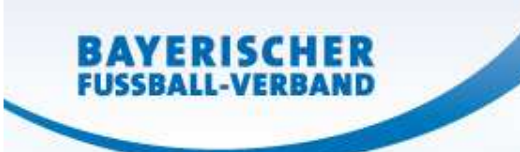

## Spielbericht online: Sportgericht

### Sportrichter

Postfach öffnen

- ✓ Nachricht Spielleiter
- ✓ Stellungnahme Verein
- ✓ ggf. gesonderte Verfahrenseinleitung
- ✓ Urteil sprechen
  - ✓ Versand an betroffenen Verein
  - Versand an Spielleiter
    (Neuansetzungen und Spielwertungen)
  - ✓ Spielersperre wird "befristet"
  - ✓ Nichtantritt SR: Versand an SR-Gruppe (SR-Sperre?)

über das Postfachsystem

nach dem Spiel

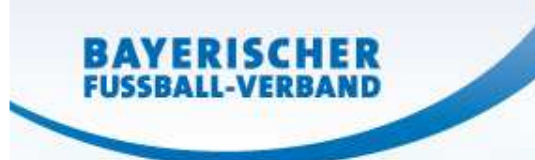

### Spielbericht online: nächstes Spiel

Vereine

ggf. Anpassung der Aufstellung Spielersperren werden i.d.R. angezeigt